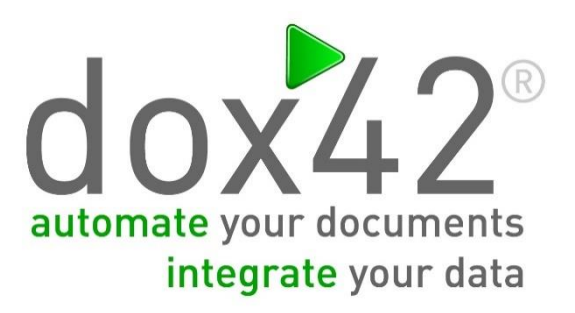

Integrate Multi Value and Lookup Fields from SharePoint

Documentation

06.02.2015

### **SUMMARY**

In this document you will be given a step-by-step documentation on how to integrate multi value (managed metadata, lookup, person/group or choice) and lookup fields (lookup or person/group) from SharePoint.

# **CONTENTS**

| S | ummar  | ſŸ                                                                               | 2            |
|---|--------|----------------------------------------------------------------------------------|--------------|
| С | ontent | ,<br>S                                                                           | 2            |
| Г |        | ent Details                                                                      | 2            |
| 1 | Inte   | paration of Multi Value Fields                                                   | ייי <i>ב</i> |
| Т | 1 1    |                                                                                  |              |
|   | 1.1    | Integration of multi value fields using values                                   | 3            |
|   | 1.2    | Integration of multi value using "xml"                                           | 4            |
|   | 1.3    | Integration of choice fields using "xml"                                         | 6            |
| 2 | Inte   | egration of Single Value Lookup or Person/Group Fields                           | 8            |
|   | 2.1    | Integration of single value lookup or person/group fields using "values" or "id" | 8            |
|   | 2.2    | Integration of single value lookup or person/group fields using "xml"            | 9            |

# **DOCUMENT DETAILS**

| Version: | 1.0              |
|----------|------------------|
| Author:  | Johannes Linder  |
| Date:    | February 6, 2015 |

### **1** INTEGRATION OF MULTI VALUE FIELDS

To start the integration please connect to your SharePoint or Office 365 environment and select the desired list/library that contains multi value fields. When integrating multi value fields you have two options – values or xml.

#### 1.1 Integration of multi value fields using "values"

a. If you want all data from the multi value field to be inserted as one data field that adds up the fields with a separator please use the option Multi Value = "values" and type in your separator.

|             | SharePoint Data Source                     |               |     |
|-------------|--------------------------------------------|---------------|-----|
| Name:       | Demo_Library                               |               |     |
| Site:       | https://demo.sharepoint.com                |               | 785 |
|             | Username/Password                          |               | 1   |
|             | Connect                                    |               |     |
| Lists       | DemoLibrary v                              | DemoLibrary   |     |
|             | Use Internal Field Names Root Folder:      | DemoLibrary   |     |
| Select      |                                            |               |     |
| Views       | Alle Dokumente 🗸                           | Query         |     |
|             | Alle Dokumente                             |               |     |
| Folder:     | Demofolder                                 |               |     |
| Read Spee   | ndi ricids                                 |               |     |
| Multi Value | E values v Separator: ,ngle Value Lookup/f | Person/Group: | *   |
|             | Tast                                       |               |     |
|             | 1651                                       |               |     |
|             | I OK                                       | X Cancel      |     |

b. The multi value field "MetaData\_Test" will return the following when clicking on "Test".

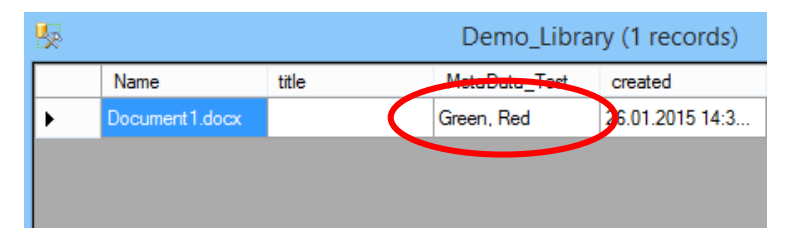

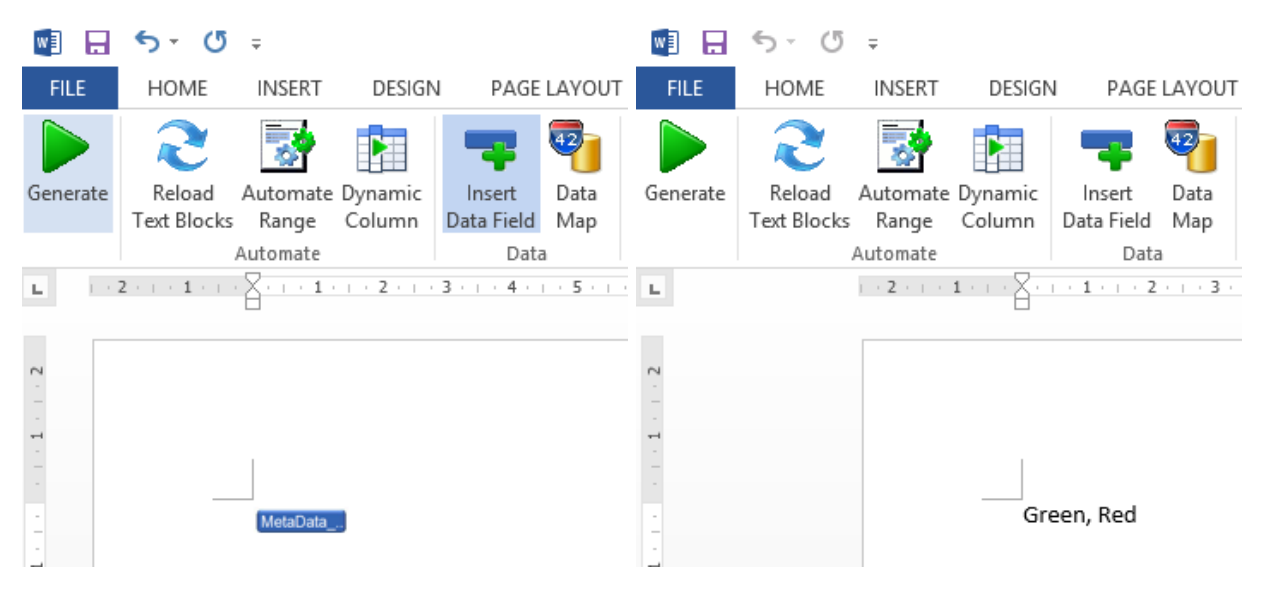

c. Insert the multi value data field and generate the document.

#### 1.2 Integration of multi value fields using "xml"

a. If you want to have all data from the multi value fields to be separated into individual data fields please select the option Multi Value = "xml"

|             | SharePoi                    | nt Data Source         |              |     |
|-------------|-----------------------------|------------------------|--------------|-----|
| Name:       | Demo_Library                |                        |              |     |
| Site:       | https://demo.sharepoint.com |                        |              | >35 |
|             | Userna                      | ame/Password           |              | 1   |
|             |                             | Connect                |              |     |
| Lists       | DemoLibrary                 | ¥                      | DemoLibrary  |     |
|             | Use Internal Field Names    | Root Folder:           | DemoLibrary  |     |
| Select      |                             |                        |              |     |
| Views       | Alle Dokumente              | ¥                      | Query        |     |
|             | Alle Dokumente              |                        |              |     |
| Folder:     | Demofolder                  |                        |              |     |
| Read Speci  | d Polda                     |                        |              |     |
| Multi Value | xml V                       | Single Value Lookup/Pe | erson/Group: |     |
|             |                             | Test                   |              |     |
|             |                             | 1031                   |              |     |
|             | V OK                        |                        | X Cancel     |     |

b. The multi value field "MetaData\_Test" will return the following when clicking on "Test".

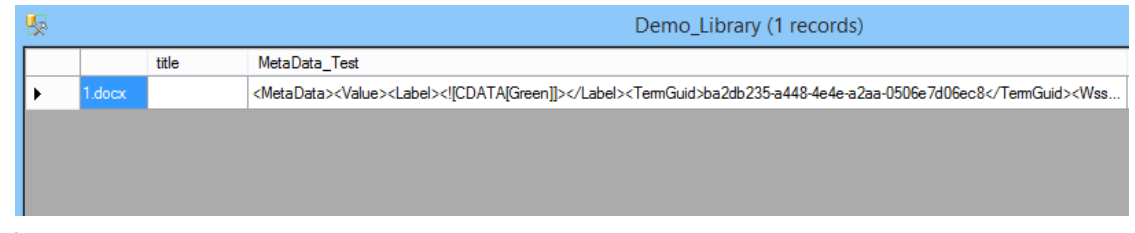

c. Add a new XML Data Source and select the multi value field using "Insert Data Field". Initialize the "SharePoint MultiValue Field" as "Managed Metadata", "Lookup" or "Person Group".

| ame:     | XML_                              | XML_Demo          |       |                        |                 |                   |  |  |  |  |  |
|----------|-----------------------------------|-------------------|-------|------------------------|-----------------|-------------------|--|--|--|--|--|
| ath/XML: | <%Demo_Library.MetaData_Test %>   |                   |       |                        |                 |                   |  |  |  |  |  |
|          | Insert Data Field Username/Passwo |                   |       |                        |                 |                   |  |  |  |  |  |
| <        | lnit<br>S                         | harePoint MultiVa | lue F | ield: Managed Metadata | Y               | Init from XSD/XML |  |  |  |  |  |
| Element: | Value                             |                   |       |                        |                 |                   |  |  |  |  |  |
| Fields:  |                                   | Read              |       | XML Tag/Attribute Name | Data Field Name | Complex Type      |  |  |  |  |  |
|          | •                                 | SubElement        | Y     | Label                  | Label           |                   |  |  |  |  |  |
|          |                                   | SubElement        | Y     | TemGuid                | TemGuid         |                   |  |  |  |  |  |
|          |                                   | SubElement        | ¥     | Wssld                  | Wssld           |                   |  |  |  |  |  |
|          | *                                 |                   | ¥     |                        |                 |                   |  |  |  |  |  |
|          |                                   |                   |       |                        |                 |                   |  |  |  |  |  |

d. Click on "Insert Data Field" in the dox42 Ribbon and insert the "Label" data field for managed metadata from the XML Data Source. Then create an "Automated Range", repeat for the XML Data Source and generate the document.

| Generate    | Reload     Automate     Dynamic     Insert     Data     Yata     Yata       Text Blocks     Range     Column     Data     Connect                                                                                                    | Generate                                              | Reload Automate Dynamic<br>Text Blocks Range Column Data Field Map |
|-------------|----------------------------------------------------------------------------------------------------|-------------------------------------------------------|--------------------------------------------------------------------|
| - 1 2       | 1 - 2 - 3 - 4 - 5 - 6 - 7 - 8 - 9 - 10 - 11 - 12 - 13 - 14 - 15 - 7     A     Cox42 Data Fie     S     Demo_Library     A     Mu_Demo     Label     TermGuid     Westd                                                                  | 2                                                     | Automate Data                                                      |
|             | cox42 Automate Range     Repeat for Data Source:     XML_Demo     Condition     Insert Data Field   Insert Operator:     Insert Data Field   Insert Operator:     Save     Save     Save     Save     Linked Textblock:     Keep Linked | 1 • 7 • 1 • 6 • 1 • 5 • 1 • 4 • 1 • 3 • 1 • 2 • 1 • 1 |                                                                    |
| • 11 • 10 • | Remove OK                                                                                                    | -<br>-<br>-<br>-<br>-                                 |                                                                    |

#### 1.3 Integration of choice fields using "xml"

a. If you want to have all data from the choice fields to be separated into individual data fields please select the option Multi Value = "xml".

|             | SharePoin                   | t Data Source          |              |             |
|-------------|-----------------------------|------------------------|--------------|-------------|
| Name:       | Demo_Choice                 |                        |              | ]           |
| Site:       | https://demo.sharepoint.com |                        |              | <u>&gt;</u> |
|             | Usernar                     | ne/Password            |              |             |
|             | C                           | onnect                 |              |             |
| Lists       | DemoLibrary                 | ¥                      | DemoLibrary  |             |
|             | Use Internal Field Names    | Root Folder:           | DemoLibrary  |             |
| Select      |                             |                        |              |             |
| Views       | Alle Dokumente              | ~                      | Query        |             |
|             | Alle Dokumente              |                        |              |             |
| Folder:     | demofolder                  |                        |              |             |
| Read Spee   | el Delde                    |                        |              |             |
| Multi Value | a xml 🗸                     | Single Value Lookup/Pe | erson/Group: | v           |
|             |                             |                        |              |             |
|             |                             | Test                   |              |             |
|             | OK OK                       |                        | × Cancel     |             |

b. The choice field "Option" will return the following when clicking on "Test".

| <b>1</b> |           | Demo_Choice (1 records) -                                                               |
|----------|-----------|-----------------------------------------------------------------------------------------|
|          | neckedout | Option                                                                                  |
| •        |           | <option><value><![CDATA[Option 1]]></value><value><![CDATA[Option 2]]></value></option> |
|          |           |                                                                                         |
|          |           |                                                                                         |
|          |           |                                                                                         |

c. Add a new XML Data Source and select the choice field using "Insert Data Field" and initialize the "SharePoint MultiValue Field" as "Choice".

|           |       |                 |         | XML Data               | Source          |                   |
|-----------|-------|-----------------|---------|------------------------|-----------------|-------------------|
| Name:     | XML_C | Choice          |         |                        |                 |                   |
| Path/XML: | <%Den | no_Choice.Optic | on%>    |                        |                 |                   |
|           |       |                 |         | Insert Da              | ta Field        | Username/Password |
| Flament   | Sh    | arePoint Multi∖ | Value F | ield: Choice           | ~               | Init from XSD/XML |
| Element.  | Value | 1               |         |                        |                 |                   |
| Fields:   |       | Read            |         | XML Tag/Attribute Name | Data Field Name | Complex Type      |
|           | •     | Content         | ~       |                        | Value           |                   |
|           | *     |                 | ~       |                        |                 |                   |
|           |       |                 |         |                        |                 |                   |

d. Click on "Insert Data Field" in the dox42 Ribbon and insert the "Value" data field for choice data from the XML Data Source. Then create an "Automated Range", repeat for the XML Data Source and generate the document.

| w] 🔒                                                                                | <b>5</b> - ()         | Ŧ                 |                   |                      |                   |                         | dox42_Dem | o.docx | w] 🔒      | 5-0                   | Ŧ                 |                   |                               |                   |                 | Document14 ·      |
|-------------------------------------------------------------------------------------|-----------------------|-------------------|-------------------|----------------------|-------------------|-------------------------|-----------|--------|-----------|-----------------------|-------------------|-------------------|-------------------------------|-------------------|-----------------|-------------------|
| FILE                                                                                | HOME                  | INSERT            | DESIGN            | PAGE L               | AYOUT             | REFERENC                | ES MAILIN | IGS    | FILE      | HOME                  | INSERT            | DESIGN            | N PAGE LAYOU                  | T REFI            | ERENCES         | MAILINGS          |
| Generate                                                                            | Reload<br>Text Blocks | Automate<br>Range | Dynamic<br>Column | Insert<br>Data Field | 42<br>Data<br>Map | Help + dox42<br>Samples | 2 A       |        | Generate  | Reload<br>Text Blocks | Automate<br>Range | Dynamic<br>Column | Insert Data<br>Data Field Map | Help +<br>Samples | 42<br>dox42.com | Activate          |
| _                                                                                   |                       | Automate          |                   | Data                 | _                 | Con                     | nect      |        |           |                       | Automate          |                   | Data                          |                   | Connect         |                   |
| · · · · 5 · · · · 4 · · · 3 · · · 2 · · · 2 · · · 2 · · · 2 · · · 2 · · · 2 · · · 2 | dox42<br>Repeat fo    | 2 Autor<br>on     | ► Value<br>mate R | ange                 |                   | 6 · · · · 7 · · · ·     | 8         | v<br>  | T         |                       |                   |                   | tion 1                        |                   |                 | · · 7 · ·   · § · |
| 7 . 1 . 6                                                                           |                       | Insert Data       | Field             |                      |                   | Insert Ope              | rator:    | ¥      | 7 . 1 . 6 |                       |                   |                   |                               |                   |                 |                   |

# 2 INTEGRATION OF SINGLE VALUE LOOKUP OR PERSON/GROUP FIELDS

To start the integration please connect to your SharePoint or Office 365 environment and select the desired library that contains single value lookup or person/group fields. When importing lookups you have three options – values, id or xml.

- 2.1 Integration of single value lookup or person/group fields using "values" or "id"
  - a. In Single Value Lookup/Person/Group you can select either "values" or "id" to be returned from the SharePoint Data Source directly.

| Name:       Sharepoint_lookups         Site:       https://demo.sharepoint.com         Username/Password         Connect         Lists       DemoLibrary         Use Internal Field Names       Root Folder:         Select       Query         Views       Alle Dokumente         Folder:                                                                                                    | ×   |                      | SharePoint Data Source |                             |            |
|----------------------------------------------------------------------------------------------------|-----|----------------------|------------------------|-----------------------------|------------|
| Site: https://demo.sharepoint.com Username/Password Connect Lists DemoLibrary Use Internal Field Names Root Folder: DemoLibrary Select Views Alle Dokumente Folder: Read Special Fields Multi Value: Single Value Lookup/Person/Group: values Test                                                                                                    |     |                      |                        | Sharepoint_lookups          | Name:      |
| Username/Password Connect Lists DemoLibrary Use Internal Field Names Root Folder: DemoLibrary Select Views Alle Dokumente Folder: Folder: Read Special Fields Multi Value: Views Views Vie | >35 | 28                   |                        | https://demo.sharepoint.com | Site:      |
| Connect         Lists       DemoLibrary         Use Internal Field Names       Root Folder:         DemoLibrary       DemoLibrary         Select       Views         Alle Dokumente       Query         Alle Dokumente       Read Special Fields         Multi Value:       Single Value Lookup/Person/Group:         Values       Test                                                                                                    | 1   | 1                    | Username/Password      |                             |            |
| Lists DemoLibrary  DemoLibrary  DemoLibrary  DemoLibrary  Query  Alle Dokumente  Folder: Read Special Fields Multi Value:  Single Value Lookup/Person/Group: values Test                                                                                                    |     |                      | Connect                |                             |            |
| Lists DemoLibrary  DemoLibrary Use Internal Field Names Root Folder: DemoLibrary Select Views Alle Dokumente Alle Dokumente Folder: Read Special Fields Multi Value: Views Views Vie |     |                      |                        |                             |            |
| Use Internal Field Names Root Folder: DemoLibrary Query Alle Dokumente Folder: Read Special Fields Multi Value: Single Value Lookup/Person/Group: values Test                                                                                                    |     | DemoLibrary          | ¥                      | DemoLibrary                 | Lists      |
| Select Views Alle Dokumente Query Alle Dokumente Folder: Read Special Fields Multi Value: Single Value Lookup/Person/Group: values Test                                                                                                    |     | DemoLibrary          | Root Folder:           | Use Internal Field Names    |            |
| Views     Alle Dokumente     Query       Alle Dokumente                                                                                                    |     | -                    |                        |                             | Select     |
| Alle Dokumente         Folder:         Read Special Fields         Multi Value:       ✓         Single Value Lookup/Person/Group:       values                                                                                                    |     | Query                | ¥                      | Alle Dokumente              | Views      |
| Folder: Read Special Fields Multi Value: Single Value Lookup/Person/Group: values Test                                                                                                    |     |                      |                        | Alle Dokumente              |            |
| Read Special Fields Multi Value:                                                                                                    |     |                      |                        |                             | Folder     |
| Read Special Helds Multi Value:                                                                                                    |     |                      |                        |                             |            |
| Test                                                                                                    |     | Person/Group: unluce | Single Value Lookup/R  |                             | Read Spec  |
| Test                                                                                                    | · · | values               | Single Value Lookuph   | •                           | Mara Value |
| Test                                                                                                    |     |                      |                        |                             |            |
|                                                                                                    |     |                      | Test                   |                             |            |
| V OK Cancel                                                                                                    |     | X Cancel             | ОК                     | <b>~</b>                    |            |

b. The lookup field "createdby" will return the following "value" when clicking on "Test".

| <b>%</b> |            | Sharepoint_lookups (1 records) |                                                                                                    |                 |                 |                 |  |  |  |  |  |  |
|----------|------------|--------------------------------|----------------------------------------------------------------------------------------------------|-----------------|-----------------|-----------------|--|--|--|--|--|--|
|          | Name       | title                          | MetaData_Test                                                                                          | created         | edited          | createdby       |  |  |  |  |  |  |
| •        | Demofolder |                                | <metadata><th>26.01.2015 14:3</th><th>26.01.2015 14:3</th><th>Johannes Linder</th><th></th></metadata> | 26.01.2015 14:3 | 26.01.2015 14:3 | Johannes Linder |  |  |  |  |  |  |
|          |            |                                |                                                                                                    |                 |                 |                 |  |  |  |  |  |  |
|          |            |                                |                                                                                                    |                 |                 |                 |  |  |  |  |  |  |
|          |            |                                |                                                                                                    |                 |                 |                 |  |  |  |  |  |  |
|          |            |                                |                                                                                                    |                 |                 |                 |  |  |  |  |  |  |
|          |            |                                |                                                                                                    |                 |                 |                 |  |  |  |  |  |  |

- w 🗄 🔒 5 • ত ∓ w 🗄 🔒 5-G Ŧ FILE HOME INSERT DESIGN PAGE LAYOUT FILE HOME INSERT DESIGN PAGE LAYOUT 42) 42 0 0 Generate Reload Automate Dynamic Insert Data Generate Reload Automate Dynamic Insert Data Text Blocks Range Column Data Field Map Text Blocks Range Column Data Field Map Automate Data Automate Data . . 2 . . . 1 . . 1 • 1 • + • 2 • + • 3 • + • 4 • + • ы. ы . . 2 . . . 1 . . . · 1 · · · 2 · · · 3 · · · 4 · · 1 . 1 . 2 - - 2 Johannes Linder createdby
- c. Insert the lookup data field and generate the document.

#### 2.2 Integration of single value lookup or person/group fields using "xml"

a. If you want to have both "value" and "id" from the lookup or person/group field please select the option Single Value Lookup/Person/Group = "xml"

|             |                             | SharePoint Data Source |                  | ×   |  |
|-------------|-----------------------------|------------------------|------------------|-----|--|
| Name:       | Sharepoint_lookups          |                        |                  |     |  |
| Site:       | https://demo.sharepoint.com | >15                    |                  |     |  |
|             |                             | 1                      |                  |     |  |
|             |                             |                        |                  |     |  |
| Lists       | DemoLibrary                 | ~                      | DemoLibrary      |     |  |
|             | Use Internal Field Names    | Root Folder:           | DemoLibrary      |     |  |
| Select      |                             |                        |                  |     |  |
| Views       | Alle Dokumente              | ¥                      | Query            |     |  |
|             | Alle Dokumente              |                        |                  |     |  |
| Folder:     |                             |                        |                  |     |  |
| Read Spec   | ial Fields                  |                        |                  |     |  |
| Multi Value |                             | Single Value Lookup/P  | erson/Group: xml | ¥   |  |
|             |                             |                        |                  |     |  |
|             |                             |                        |                  |     |  |
|             | <ul> <li>✓</li> </ul>       | ОК                     | × Cancel         |     |  |
|             |                             |                        |                  | .:: |  |

b. The lookup field "createdby" will return the following "xml" when clicking on "Test".

| 5 | Sharepoint_lookups (1 records)                                                                                       |
|---|----------------------------------------------------------------------------------------------------|
|   | createdby                                                                                                    |
| ► | <lookupfield><lookupvalue><![CDATA[Johannes Linder]]></lookupvalue><lookupid><![CDATA[22]]></lookupid></lookupfield> |
|   |                                                                                                    |
|   |                                                                                                    |
|   |                                                                                                    |

c. Add a new XML Data Source and select the lookup or person/group field clicking on "Insert Data Field". Then initialize the "SharePoint MultiValue Field" as "Lookup" or "Person/Group".

|                                                                                 |             |                   |   | XML Data So            | urce            |                   | x |  |  |
|---------------------------------------------------------------------------------|-------------|-------------------|---|------------------------|-----------------|-------------------|---|--|--|
| Name:                                                                           | XML_lookups |                   |   |                        |                 |                   |   |  |  |
| Path/XML:                                                                       | <%Sh        | arepoint_lookups. |   |                        |                 |                   |   |  |  |
|                                                                                 |             |                   |   | Insert Data F          | Field           | Username/Password |   |  |  |
| Init SharePoint MultiValue Field: Lookup Init from XSD/XML Element: LookUpField |             |                   |   |                        |                 |                   |   |  |  |
| Fields:                                                                         | Read        |                   |   | XML Tag/Attribute Name | Data Field Name | Complex Type      | 1 |  |  |
|                                                                                 | •           | SubElement        | Y | LookupValue            | Value           |                   |   |  |  |
|                                                                                 |             | SubElement        | ¥ | Lookupld               | ld              |                   |   |  |  |
|                                                                                 | *           |                   | ¥ |                        |                 |                   |   |  |  |
|                                                                                 |             |                   |   |                        |                 |                   |   |  |  |
|                                                                                 |             | Test              |   |                        | 🖌 ОК            | × Cancel          |   |  |  |

d. Click on "Insert Data Field" in the dox42 ribbon, insert the "Value" and "Id" data field from the XML Data Source and generate the document

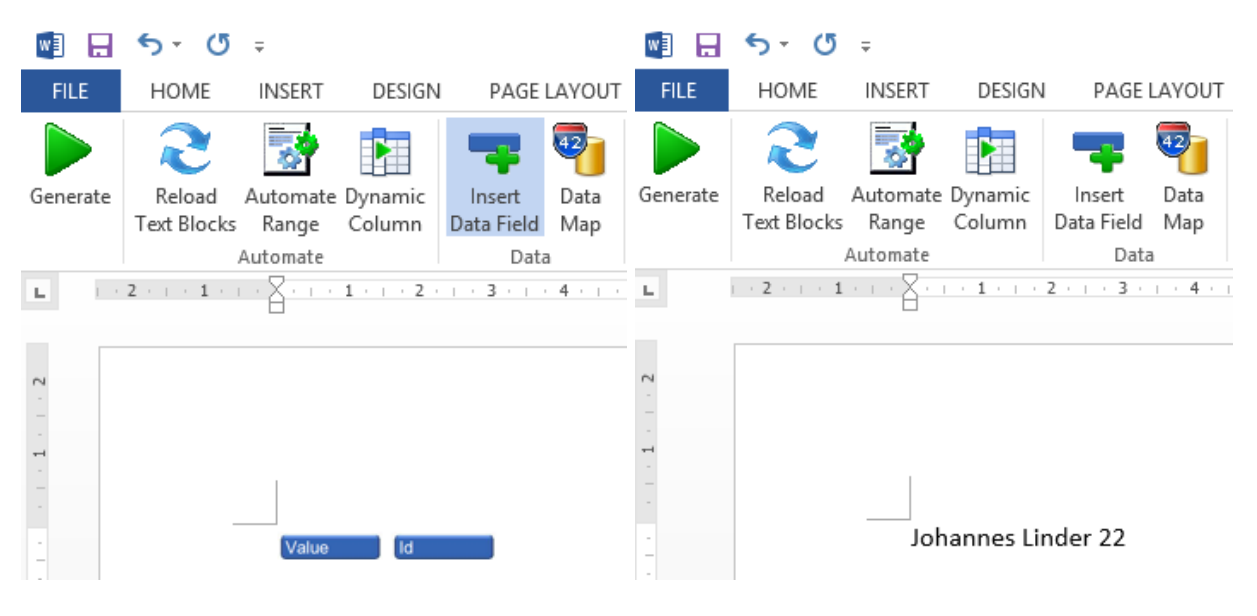